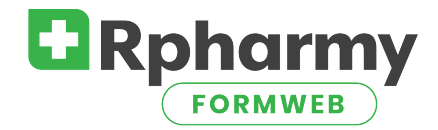

## How to Add a New Drug to Your Formulary

• Add the Generic Drug first, then Add the Brand Drug(s)

To add a new drug to your formulary, the generic drug must be added first. The generic is the top of the hierarchy in your FormWeb formulary.

|       | Login to your FormWeb Editor.<br>Go to the Drug Editor >                              |                            |                                                                    |                                                                   |    |               |  |  |
|-------|---------------------------------------------------------------------------------------|----------------------------|--------------------------------------------------------------------|-------------------------------------------------------------------|----|---------------|--|--|
|       | Home Drugs News Boards Pages Files Styles Options Reports Notices                     |                            |                                                                    |                                                                   |    |               |  |  |
|       | Add a Generic Drug<br>Modify or Delete a Generic Drug<br>Modify or Delete a Brand Dru |                            | Add/Delete a Form Code<br>Group Edit (experimental)                |                                                                   |    |               |  |  |
|       | Display Generic Codes Displa                                                          | ay T-Class Codes           | Display Form Codes                                                 |                                                                   |    |               |  |  |
|       | ADD NEW GENERIC:                                                                      |                            |                                                                    |                                                                   |    |               |  |  |
|       | Generic Name:                                                                         |                            |                                                                    |                                                                   |    |               |  |  |
| 1 - 1 | leup                                                                                  |                            |                                                                    |                                                                   | 2  | Generic Code: |  |  |
|       | leuprolide<br>leuprolide-norethindrone                                                |                            |                                                                    |                                                                   |    | ◆ 520033      |  |  |
|       |                                                                                       |                            |                                                                    |                                                                   |    |               |  |  |
| 3     | Select a T-class                                                                      |                            |                                                                    |                                                                   |    |               |  |  |
|       | Therapeutic Class(es):                                                                |                            |                                                                    |                                                                   |    |               |  |  |
|       | antine                                                                                |                            | <u>ନ</u> <> 📕 23                                                   |                                                                   |    |               |  |  |
|       | Antineoplastic Agents (100000)                                                        | $X^2 \equiv \equiv \equiv$ |                                                                    | <u>A</u> ~ <u>*</u> ~                                             |    |               |  |  |
|       | Antiretrovirals (081808)                                                              |                            |                                                                    |                                                                   |    |               |  |  |
|       | Antidepressants (281604)                                                              |                            |                                                                    |                                                                   |    |               |  |  |
|       | Antiemetics (562200)                                                                  | Th<br>ar<br>th<br>ar       | nis section is<br>ny messages,<br>ne generic dru<br>opear in the c | used to apply<br>links, etc. to<br>Ig. This will<br>Irug monograp | h. |               |  |  |
|       |                                                                                       | L                          |                                                                    |                                                                   |    |               |  |  |
| 4     | Add Generic                                                                           |                            |                                                                    |                                                                   |    |               |  |  |

- 1. In the Generic Name field, type the first few letters of the drug, until you see the drug in the dropdown. Select from the dropdown. This method ensures correct spelling, and any tall manlettering that may apply.
- **2.** Select a DEA Class if appropriate.

\*Note the Generic Code. This code is assigned by the software and cannot be changed. When you need it, a convenient "Display Generic Code" link is always there for you.

- 3. Click in the box where you see "Select a T-class". When you begin typing (either the therapeutic class name or number), you will see a list of choices begin to show up. Type as much as you want, but when you see what you are looking for click on it to select it. Once you have selected it, you will see it has been added to the field.
  - a. If you need to add more than one T-class, you can continue to type, and select as many as applies to the generic.
- **4.** Scroll down and click Add Generic. Add Generic You should see your Success reported to you as in this sample:

| 0 | pentazocine has been entered in the database |
|---|----------------------------------------------|
|   | GCODE: 920053                                |

## Add Brand:

| Home <b>Drug Editor</b> Ne                   | ws Editor Board Editor | Page Editor    | Style Editor | Options    | Reports / Uploads |  |  |
|----------------------------------------------|------------------------|----------------|--------------|------------|-------------------|--|--|
| ? Try our Support Portal or Request training |                        |                |              |            |                   |  |  |
| Add a Generic Drug                           | Add a Brand Dr         | ug             | Add/Delet    | e a Form ( | Code              |  |  |
| Modify or Delete a Generic                   | Drug Modify or Delet   | e a Brand Drug | Add/Delet    | e a T-Clas | s Link            |  |  |
|                                              | Group Edit (exp        | erimental)     |              |            |                   |  |  |
| Display Generic Codes                        | Display T-Class        | Codes          | Display Fo   | rm Codes   |                   |  |  |

You must Add a Brand drug to add the form(s) and strength(s) seen in the generic monograph. You must associate the Brand drug with its Generic drug. NOTE: For every new form (capsule, tablet, solution, etc.), you Add a Brand even if same Brand.

## ADD NEW BRAND:

| Brand Name:                                                                             | Brand Code:<br>88982     | Generic Code:                                                                                 | Form Code:                                                                                               | Strength:                                                                                                    |
|-----------------------------------------------------------------------------------------|--------------------------|-----------------------------------------------------------------------------------------------|----------------------------------------------------------------------------------------------------|----------------------------------------------------------------------------------------------------|
| Type the first few letters                                                              | J                        | Display Generic Codes                                                                         | Display Form Codes                                                                                       |                                                                                                    |
| until you see the brand<br>you want in the<br>dropdown, and select it<br>from the list. | As:<br>the<br>Dis<br>fin | sociate the Brand to<br>e Generic: Click on<br>splay Generic Codes to<br>d your generic code. | Add the Form Code:<br>Click on Display For<br>Codes to find the<br>form (i.e., ENTERIC<br>COATED TABLET) | m necessary. This is a free text field.<br>If entering multiple strengths,<br>make sure to separate them using<br>a comma or semicolon. |

acetaminophen

Drug Name

If your facility is using the table view for brand drugs,

here is where you will check the boxes that apply. Your "categories" may differ from this image, because categories/ table headings are custom for each customer.

Categories:

- Formulary Unrestricted
- Formulary Restricted
- Non-Formulary
- Interchange

Don't forget to click the Add Brand button to save your work!

| Acetaminophen          | LIQUID, ORAL        | 650 mg/20.3 mL | ~ |  |  |
|------------------------|---------------------|----------------|---|--|--|
| Acetaminophen          | SUPPOSITORY, RECTAL | 120 mg         | ~ |  |  |
| Acetaminophen          | SUPPOSITORY, RECTAL | 650 mg         | ~ |  |  |
| Acetaminophen          | SUSPENSION, ORAL    | 160 mg/5 mL    | * |  |  |
| Tylenol                | TABLET, ORAL        | 325 mg         | * |  |  |
| Tylenol Extra Strength | TABLET, ORAL        | 500 mg         | ~ |  |  |
|                        |                     |                |   |  |  |

Add Brand

Strength

Form

Formulary Non-Formulary Specialty Restricted

Rpharmy\_2022

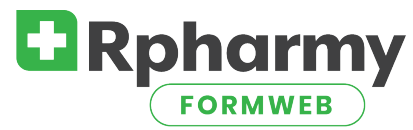

\*The listings that you see in the Brand section will appear on drug search results for brand drugs. Any entries made in these fields automatically update ALL brand drugs with this name, and will only show on search results, and not in the drug monograph.